### WinZip and Compressed Files Download and Install WinZip

To download and install a free evaluation copy of WinZip 9.0, go to <u>www.EarthworkSoftwareServices.com</u> and follow these steps:

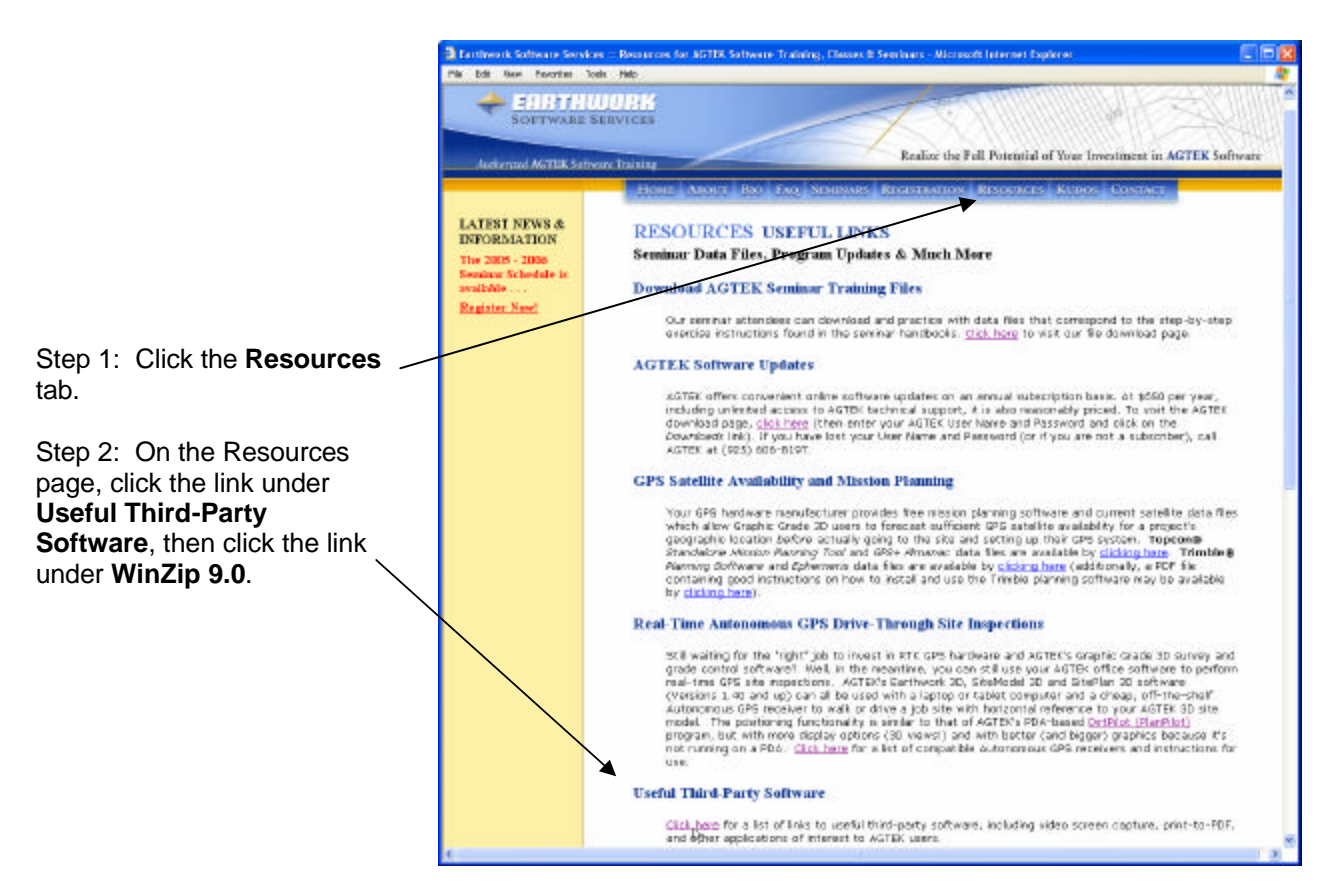

Step 3: Click on the **Download Evaluation** (or the **Buy Now**) button and follow the prompts to download (or purchase) to reach the download dialog.

[In the File Download dialog, select "Save this program to disk", then click on **OK** and accept the default download folder.]

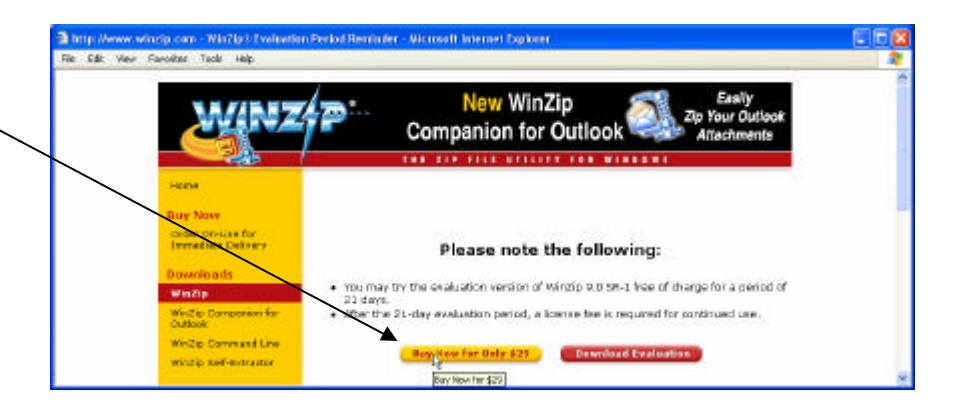

Copyright © 2003-2005 Earthwork Software Services, LLC. All rights reserved. "Authorized AGTEK Software Training" www.EarthworkSoftwareServices.com Tel: 888.682.4842

## WinZip and Compressed Files Download and Install WinZip (Cont.)

WinZip 8.0 Setup

setup. Thank you for your interest in WinZip!

Click the "Setup" button to install WinZip 8.0.

If a Security Warning 0 dialog appears, click on Yes.

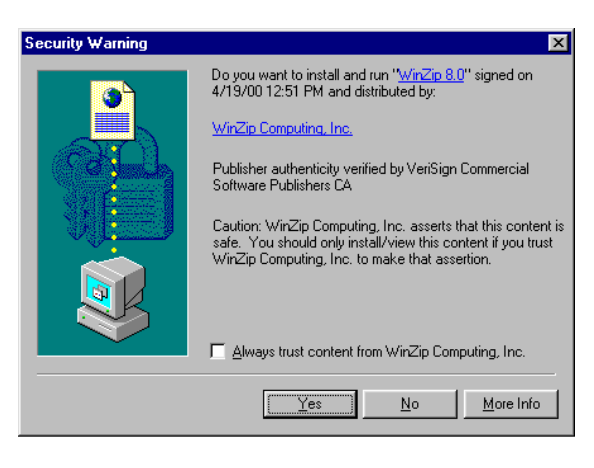

<u>S</u>etup

Cancel

Click on Setup. 0

Accept the default 0 directory by clicking on OK.

Click on Next. 0

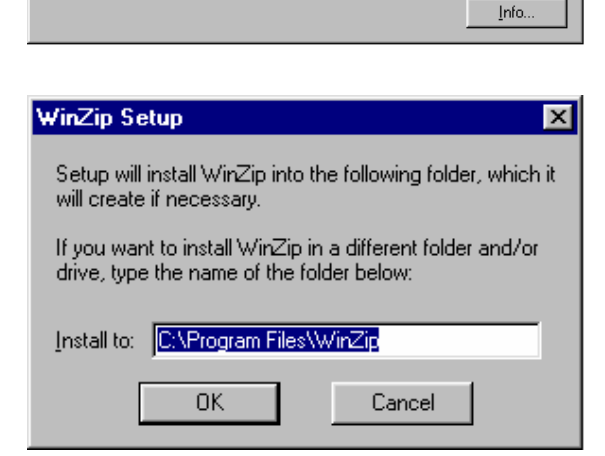

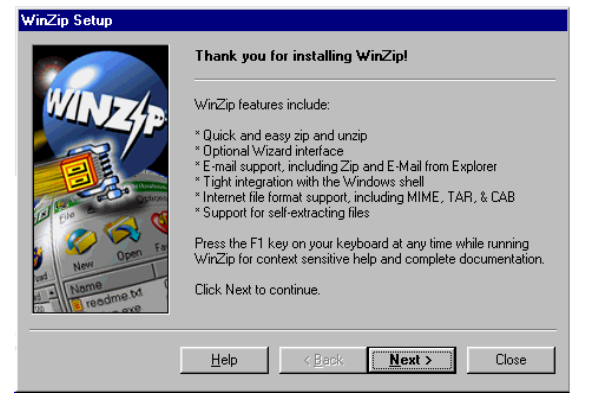

### WinZip and Compressed Files Download and Install WinZip (Cont.)

 Accept the license agreement by clicking on Yes.

| License Agreement and Warranty Disclaimer                                                                                                    |
|----------------------------------------------------------------------------------------------------|
| As with other software, WinZip is subject to WARRANTY DISCLAIMERS and<br>LIABILITY LIMITATIONS, including (but not limited to) the following:                                                      |
| THIS SOFTWARE, AND ALL ACCOMPANYING FILES, DATA AND MATERIALS, ARE<br>DISTRIBUTED "AS IS", and ANY LIABILITY OF WINZIP COMPUTING, INC.<br>WILL BE LIMITED EXCLUSIVELY TO REFUND OF PURCHASE PRICE. |
| In addition, this version of WiriZip is subject to the complete<br>WiriZip License Agreement, which you can view by pressing the F1 key now.                                                       |
| I agree that by pressing the 'Yes'' button below (or otherwise installing or using<br>WinZip), I accept all terms of the License Agreement, and that I have read the<br>License Agreement          |
| Yes         No         Yiew License Agreement                                                                                                    |

o Click on Next.

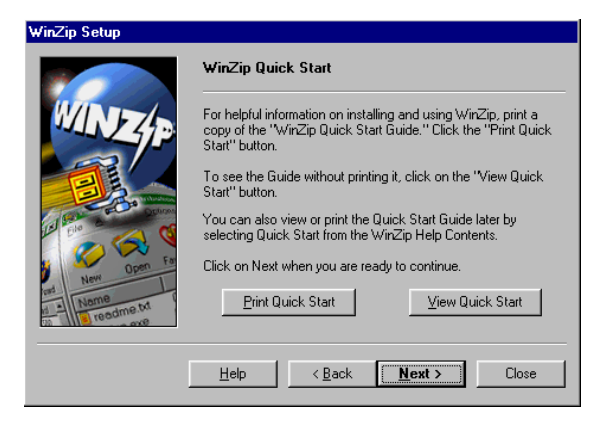

 Select Start with WinZip Classic, and then click on Next.

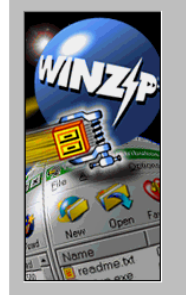

₩inZip Setup

Select "Wizard" or "Classic", then click "Next"

You can start with the "Wizard" or "Classic" interface. It is easy to switch between the two interfaces, and you can always change the default later.

The Wizard automates the most common tasks involving Zip files and is ideal if you want to quickly unzip files or install software distributed in Zip files.

Start with the WinZip Wizard

<u>H</u>elp

WinZip Classic is much more powerful and is recommended if you are comfortable with Windows and Zip files.

< Back Next > Close

## WinZip and Compressed Files Download and Install WinZip (Cont.)

• Select "Express setup", then click on Next.

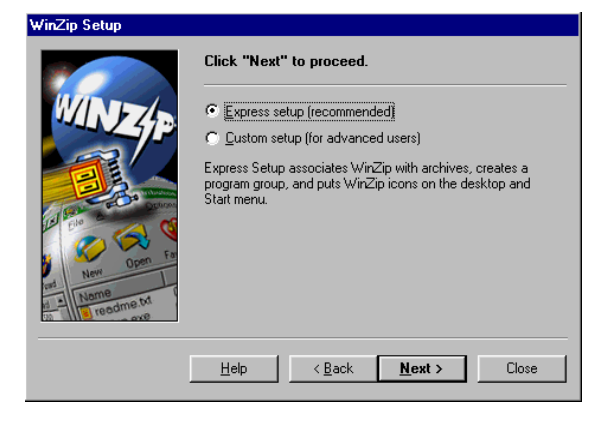

• Click on Done to complete the installation.

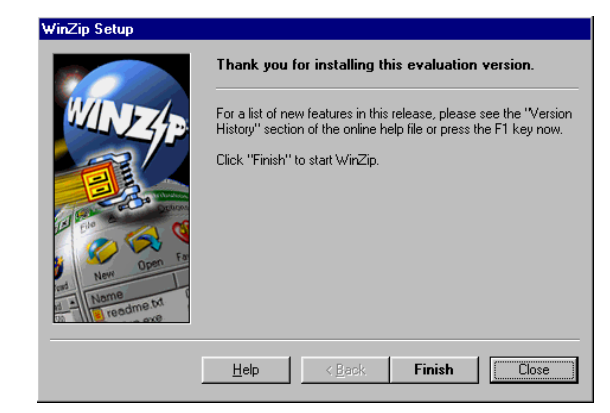

 WinZip is now installed on your computer and is ready for use by double clicking the program's desktop shortcut.

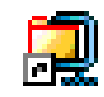

## WinZip and Compressed Files Unzipping Compressed Files

When you receive a .ZIP file, use WinZip to extract (unzip) the compressed files.

 Launch Windows Explorer by right clicking the Start button on the Windows Task Bar and selecting Explorer. In Explorer, double click the .ZIP file that you wish to unzip.

| 💐 Exploring - C:\EDGE\Data                                           |                                                                                                    |                         | _ 🗆 >      |
|----------------------------------------------------------------------|----------------------------------------------------------------------------------------------------|-------------------------|------------|
| <u>F</u> ile <u>E</u> dit <u>V</u> iew <u>G</u> o F <u>a</u> vorites | <u>T</u> ools <u>H</u> elp                                                                                                    |                         |            |
| 🗢 🔹 🔁<br>Back Forward Up                                             | K ≌a ∰a ⊠<br>Cut Copy Paste Undo                                                                                                    | Delete Properties Views |            |
| Address 🗋 C:\EDGE\Data                                               |                                                                                                    |                         | •          |
| Folders                                                              | × Name                                                                                                    | Size Type               | Modified - |
| Edge                                                                 | Upper Right Arrow.wmf                                                                                                    | 1KB WMF Adobe PhotoD    | 1/31/94    |
| 206d                                                                 | Upper Left Arrow.wmf                                                                                                    | 1KB WMF Adobe PhotoD    | 1/31/94    |
| - 🛅 3D2k                                                             | Traigt Left Arrow.wmf                                                                                                    | 1KB WMF Adobe PhotoD    | 1/31/94    |
|                                                                      | Dozer.wmf                                                                                                    | 15KB WMF Adobe PhotoD   | 1/10/97    |
| 🛄 Albea                                                              | Down Right Arrow.wmf                                                                                                    | 1KB WMF Adobe PhotoD    | 1/31/94    |
| Canada Anderson                                                      | PINE.zip                                                                                                    | 55KB WinZip File        | 1/6/01 1   |
| 🗀 Backup                                                             | Image: State in the state is a state in the state is a state in the state in the state is a state in the state in the state is a state in the state in the state is a state in the state in the state in the state is a state in the state in the | 55KB Text Document      | 3/26/98    |
| 🛄 Barnhill                                                           | Vol.txt                                                                                                    | 4KB Text Document       | 12/2/99    |
| - Boggs                                                              | E Report.txt                                                                                                    | 1KB Text Document       | 3/4/99.9   |
|                                                                      | ☐ Orig620.txt                                                                                                    | 44KB Text Document      | 8/24/93    |
| BrwnLuke                                                             | Mtl.txt                                                                                                    | 2KB Text Document       | 12/2/99    |
| Btch1hmp                                                             | Jobname.txt                                                                                                    | 1KB Text Document       | 6/1/996    |
|                                                                      | Dsan620.txt                                                                                                    | 48KB Text Document      | 8/24/93    |
|                                                                      | Alan 620.txt                                                                                                    | 3KB Text Document       | 6/26/96    |
|                                                                      | w rightc.tem                                                                                                    | 1KB TEM File            | 8/23/93    |
|                                                                      | W right.tem                                                                                                    | 1KB TEM File            | 8/24/93    |
| Concertat                                                            | W left.tem                                                                                                    | 1KB TEM File            | 8/24/93    |
| - Culp                                                               | W full tem                                                                                                    | 1KB TEM File            | 8/24/93    |
| F G Data                                                             | Template.tem                                                                                                    | 1KB TEM File            | 8/24/93    |
| Drivers                                                              | Rside.tem                                                                                                    | 1KB TEM File            | 8/19/93    |
| - Dwwhite                                                            | Debua.rpt                                                                                                    | 0KB RPT File            | 1/21/00    |
| Eagle                                                                | Aatekora.rog                                                                                                    | 7KB BOG File            | 7/16/91    |
|                                                                      |                                                                                                    |                         | ) (        |
| object(s) selected                                                   | 54.4KB                                                                                                    | I My Computer           |            |

 WinZip starts with the Evaluation dialog until you order the product—click on I Accept to proceed.

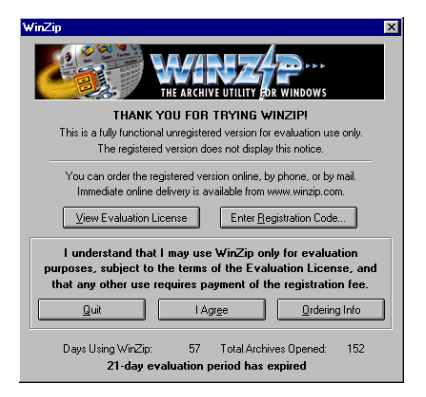

### WinZip and Compressed Files Unzipping Compressed Files (Cont.)

Click on Extract.

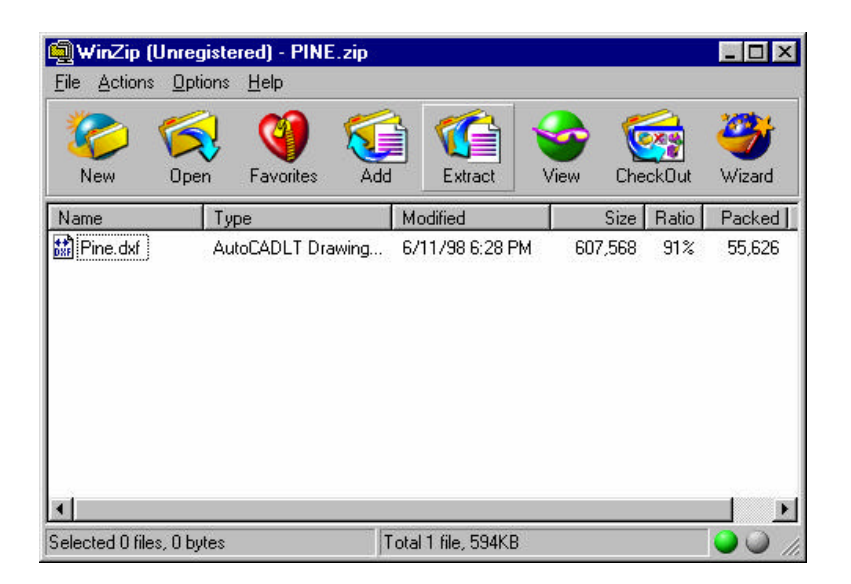

 Select the folder to extract to by double clicking it in the Folders/drives display, then click on Extract.

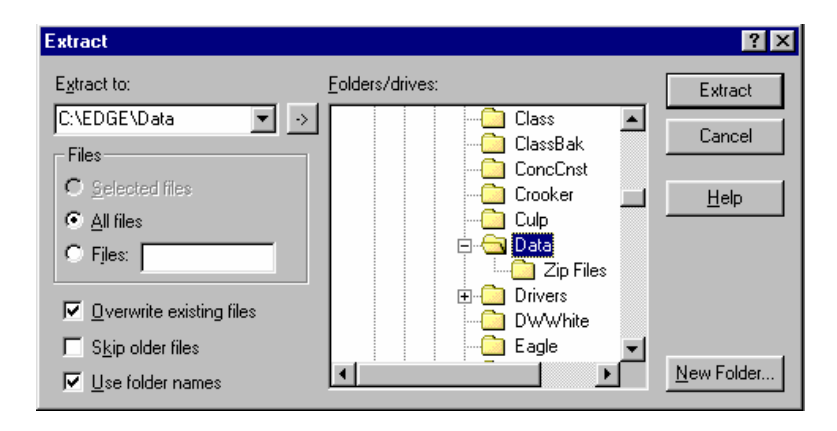

# WinZip and Compressed Files Unzipping Compressed Files (Cont.)

 The compressed file has been extracted and you can now exit WinZip.

| 🕘 WinZip (                  | Unregist          | ered) - PINE   | .zip  |                 |      |       |       | - 🗆 ×  |
|-----------------------------|-------------------|----------------|-------|-----------------|------|-------|-------|--------|
| <u>File</u> <u>A</u> ctions | : <u>O</u> ption: | s <u>H</u> elp |       |                 |      |       |       |        |
|                             |                   | ()             | 5     | i 🝊 -           |      | 6     |       | 2      |
| New                         | Open              | Favorites      | Add   | Extract         | View | Che   | ck0ut | Wizard |
| Name                        | T                 | уре            | 1     | Modified        |      | Size  | Ratio | Packed |
| 👪 Pine.dxf                  | A                 | utoCADLT Dra   | awing | 6/11/98 6:28 PM | 60   | 7,568 | 91%   | 55,626 |
|                             |                   |                |       |                 |      |       |       |        |
|                             |                   |                |       |                 |      |       |       |        |
| •                           |                   |                |       |                 |      |       |       |        |

#### WinZip and Compressed Files Zipping Files

WinZip can also be used to compress (zip) large files so they are easier to send via e-mail.

 Launch Windows Explorer by right clicking the Start button on the Windows Task Bar and selecting Explorer. In Explorer, right click the file that you wish to zip, and then click on Add to Zip in the pop-up menu.

# WinZip and Compressed Files Zipping Files (Cont.)

• Click on the New button.

| Add                                                        | ? ×          |
|------------------------------------------------------------|--------------|
| Adding file: C:\EDGE\Data\wg_unit7.dwg                     | Add          |
| Add to archive:                                            | Cancel       |
|                                                            |              |
| <u>N</u> ew <u>O</u> pen                                   | <u>H</u> elp |
| Action:                                                    |              |
| Add (and replace) files 💌                                  |              |
| <u>C</u> ompression:                                       |              |
| Normal                                                     |              |
| Multiple disk spanning                                     |              |
| (removable media only)                                     |              |
| Options                                                    |              |
| Save full path info                                        |              |
| I Store filenames in <u>8</u> .3 format                    |              |
| Attributes                                                 |              |
| Include only if archive attribute is set                   |              |
| I neset archive attribute I nelude system and hidden files | December 1   |
| • moldue system and hidden mes                             | Eassword     |

Select a destination folder, type a file name, and click on OK.

| New Archive                                                            |                 |                                                                                                    |         | ? ×                                                                  |
|------------------------------------------------------------------------|-----------------|----------------------------------------------------------------------------------------------------|---------|----------------------------------------------------------------------|
| Create 🔂                                                               | Data            | <b>_</b>                                                                                                    | <u></u> | 🖻 🔳 🛅                                                                |
| Zip Files<br>esw<br>10.eas<br>101.eas<br>101.eas<br>136.eas<br>137.eas |                 | <ul> <li>■ 22.eas</li> <li>■ 30819.emk</li> <li>■ 39.eas</li> <li>■ 3DModel.doc</li> <li>■ 40.eas</li> <li>■ 62.bak</li> </ul> |         | 회 62.esw<br>회 68.esw<br>회 86.esw<br>회 88.eas<br>회 89.eas<br>회 90.eas |
|                                                                        |                 |                                                                                                    |         | F                                                                    |
| File <u>n</u> ame:                                                     | walnutDWG       |                                                                                                    |         | OK                                                                   |
| Files of type:                                                         | All files (*.*) |                                                                                                    | •       | Cancel                                                               |
|                                                                        | 🗖 Add dialog    |                                                                                                    |         | Help                                                                 |

### WinZip and Compressed Files Zipping Files (Cont.)

• Click on the Add button.

| Add                                                                                                    | ? ×          |
|----------------------------------------------------------------------------------------------------|--------------|
| Adding file: C:\EDGE\Data\wg_unit7.dwg                                                                               | Add          |
| Add to archive:                                                                                                    |              |
| C:\EDGE\Data\walnutDWG.ZIP                                                                                           | Cancel       |
| <u>D</u> pen                                                                                                    | <u>H</u> elp |
| Action:                                                                                                    |              |
| Add (and replace) files                                                                                              |              |
| Compression:                                                                                                    |              |
| Normal                                                                                                    |              |
| Multiple <u>d</u> isk spanning                                                                                       |              |
| (removable media only)                                                                                               |              |
| Options<br><u>Save full path info</u><br>Store filenames in <u>8</u> .3 format                                       |              |
| Attributes<br>Include only if archive attribute is set<br>Reset archive attribute<br>Include system and hidden files | Password     |

• The file is now compressed. Exit WinZip.

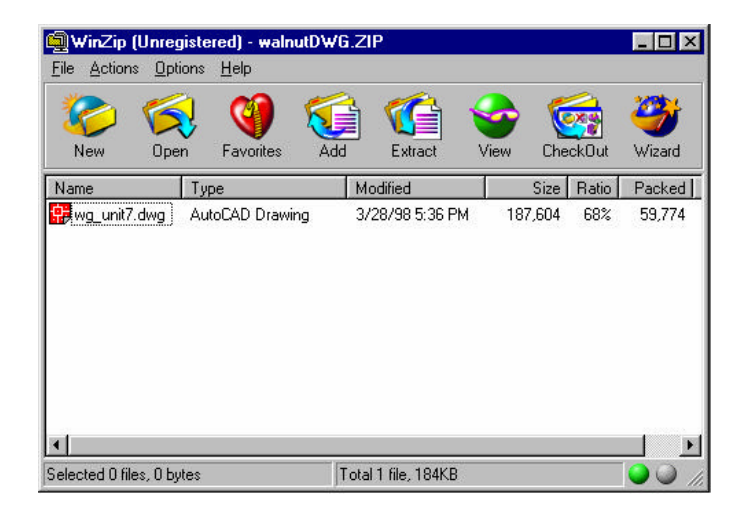